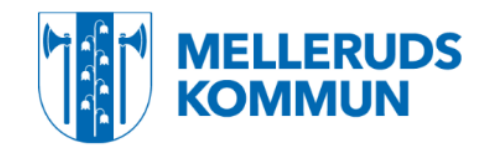

## Lathund för kund vid lokalbokning och bokning av saluplats

När du som förening, företag och privatpersoner bokar lokal eller saluplats/torghandel via Medborgarkontoret, görs detta nu via hemsidan och e-tjänster. Ni skickar en bokningsförfrågan med era bokningsuppgifter. När ni får en bokningsbekräftelse från Medborgarkontoret i e-tjänster, inom 3 vardagar så är lokalen bokad. Via e-tjänster finner ni även länkar till uthyrningsregler och taxor. Observera att det finns olika regler och taxor beroende på vilken lokal det är, vem det är som bokar och i vilket syfte ni bokar lokalen.

## Inloggning

På startsidan på <u>www.mellerud.se</u> klickar du på *Självservice och e-tjänster*.

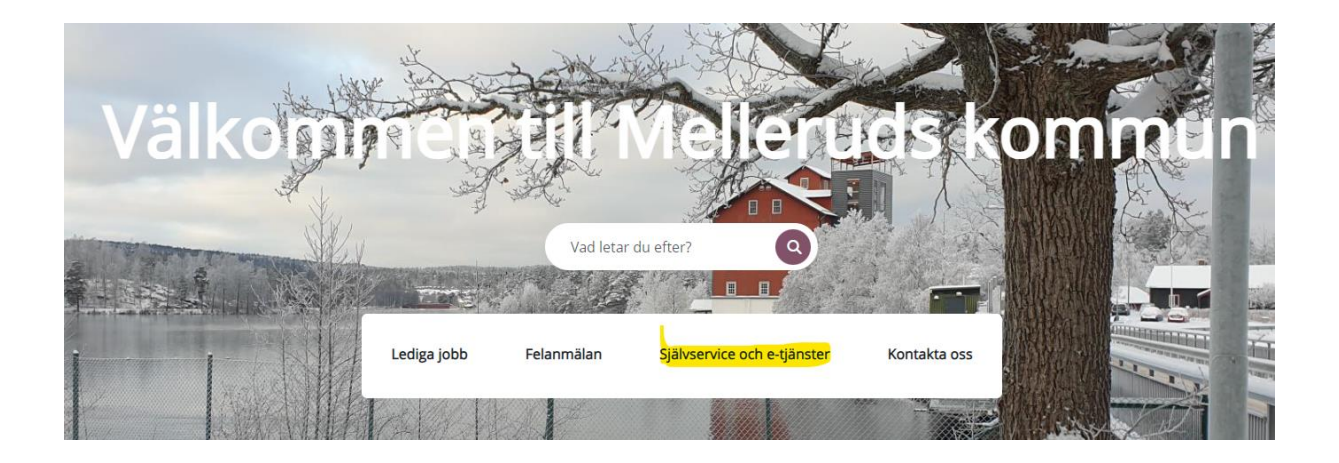

- ska du boka konferensrum eller gymnastiksal klickar du på *Kultur, fritid och föreningar*
- Ska du boka saluplats/torghandel klickar du på Näringsliv och arbete

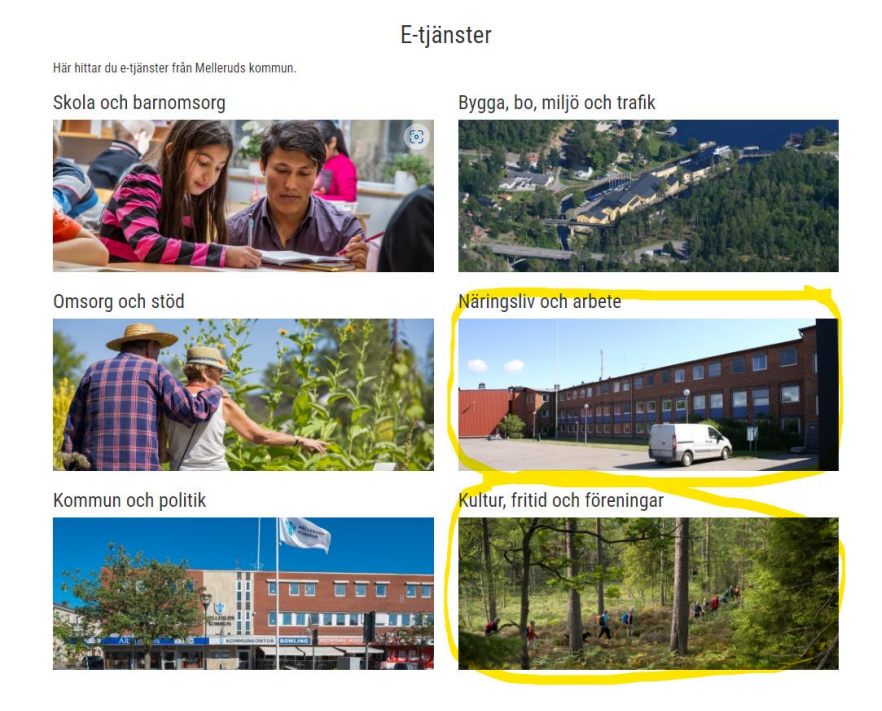

Ska du boka lokal: Klicka på *Till e-tjänsten* på raden Bokningsförfrågan gymnastiksal eller konferenslokal.

| Bidrag till föreningar för anställning med lönebidrag | <u>Till e-tjänsten</u>    |
|-------------------------------------------------------|---------------------------|
| Bokningsförfrågan gymnastiksal                        | Till e-tjänsten           |
| Bokningsförfrågan konferenslokal                      | Till e-tjänsten           |
| Kultur                                                | <u>Till e-tjänsten</u> ⊵" |

Ska du boka saluplats/Torghandel: klicka på *Till e-tjänsten* på raden Bokningsförfrågan av saluplatser för torghandel.

# Näringsliv och arbete

|                                                 | E-tjänst        | Blankett |
|-------------------------------------------------|-----------------|----------|
| Bokningsförfrågan av saluplatser för torghandel | Till e-tjänsten |          |
|                                                 |                 |          |
| Arbete                                          |                 | <b>~</b> |
| Serveringstillstånd                             |                 | ~        |
| Tobaks- och folkölsförsäljning                  |                 | <b>~</b> |

Du kommer då till viktig information och länkar inför din bokningsförfrågan. Efter du läst detta hittar du knappen *Logga in* längst ner på sidan där du loggar in med Bank ID.

| MELLERUDS<br>KOMMUN                                                                                                    | <b>Q</b><br>Sök             | ≡<br>Meny |
|----------------------------------------------------------------------------------------------------|-----------------------------|-----------|
| Bokningsförfrågan konferenslokal                                                                                                    |                             |           |
| Bokningsinformation:                                                                                                    |                             |           |
| <ul> <li>Observera att du här sänder en <u>bokningsförfrågan</u>. Först när du fått en <u>bokningsbekräftelse</u> inom tre dagar, från Medborgarkontor<br/>bokad.</li> </ul>                                                                                                    | ret, är lokalen             |           |
| <ul> <li>I och med inskickad bokningsförfrågan bekräftar du att ni tagit del av uthyrningsregler och taxor (dokumenten hyror och upplåtels<br/>kommunala lokaler samt reglemente för tillfällig uthyrning) för kommunens sammanträdesrum.</li> </ul>                                    | evillkor,                   |           |
| <ul> <li>Nycklar kvitteras ut hos Medborgarkontoret, Storgatan 13. Öppettider klockan 8.00 - 12.00 och 12.45 - 16.00 måndag – torsdag oc<br/>12.00 och 12.45 - 15.00. Om Medborgarkontoret är stängt vid återlämning, läggs nycklarna i den svarta brevlådan utanför entrédö</li> </ul> | ch fredagar 8.00 -<br>rren. |           |
| Länkar                                                                                                    |                             |           |
| Hyror och upplåtelsevillkor                                                                                                    |                             |           |
| Reglemente för tillfällig uthyrning av kommunala lokaler                                                                                                    |                             |           |
| Föreningsregister                                                                                                    |                             |           |
| Ansökan om registrering av förening                                                                                                    |                             |           |
| Uthyrningsregler av rullstol                                                                                                    |                             |           |
| Logga in 🗲                                                                                                    |                             |           |

Bokningsförfrågan av saluplatser för torghandel

#### Bokningsinformation:

- Detta är en bokningsförfrågan. Först när du fått en bokningsbekräftelse inom tre vardagar är Torgplatsen/saluplatsen bokad.
- För all offentlig verksamhet som händer på torget/allmän platsmark behöver ansökan först gå till polisen <u>https://polisen.se/tjanster-tillstand/tillstand-ansok/</u>
- Ska du sälja livsmedel finner du mer information om vad som gäller, hos Dalslands Miljö & Energiförbund: Mobil anläggning Dalslands Miljö & Energiförbund
- I och med inskickad bokningsförfrågan bekräftar du att du tagit del av uthyrningsregler och taxor samt har de tillstånd som krävs för att stå på torget och för att få sälja dina varor.
- Om du bokat en tillfällig saluplats, betalas detta senast klockan 9.00 hos Medborgarkontoret, Storgatan 13, före påbörjad försäljning. Öppettider klockan 8.00 12.00 och 12.45 -16.00 måndag torsdag och fredagar 8.00 12.00 och 12.45 -15.00.
- Behöver du tillgång till elskåp anmäls detta i din bokning i e-tjänster. Där anger du även vilken tid du önskar få elskåpet öppnat. Avgift för nyttjande av el enligt taxor. Om du önskar öppning av elskåp utanför tiderna 8.00 - 15.00 på vardagar tillkommer en avgift om 850kr/gång.
- Avbokning av saluplats ska ske senast 7 dagar före bokad tid. Om du ej avbokar och uteblir från din plats, faktureras en avgift om 350kr/gång.

Länkar

Taxor och avgifter Torgordning

Torghandel

Logga in 🗦

## Bokningsförfrågan gymnastiksal

#### **Bokningsinformation:**

- Observera att du här sänder en <u>bokningsförfrågan</u>. Först när du fått en <u>bokningsbekräftelse</u> inom tre dagar, från Medborgarkontoret, är lokalen bokad.
- I och med inskickad bokningsförfrågan bekräftar du att du tagit del av uthyrningsregler och taxor samt reglemente för tillfällig uthyrning.
- Skolans lokaler uthyres vardagar efter kl. 17.00, lördagar och söndagar. Långtidsuthyrning är endast möjlig mellan den 15/9 30/11 och 7/1 -31/5.
- · Lokalen uthyres inte på skollov.

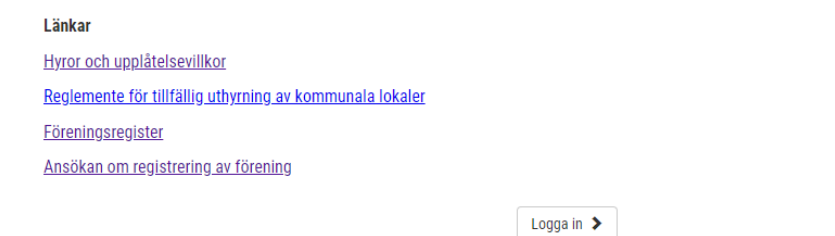

Efter du fyllt i alla uppgifter och skickat in förfrågan kommer det upp ett meddelande med ärendenummer, detta skickas även till mejladressen du fyllde i.

|                                                                                              |                                                        | Q<br>Sök | ≡<br>Meny |
|----------------------------------------------------------------------------------------------|--------------------------------------------------------|----------|-----------|
| Bokningsfö                                                                                   | rfrågan gymnastiksal                                   |          |           |
| Tack för att du använder vår e-tjänst!<br>Här är ditt ärendenummer <b>240202-KSF_40-MZ33</b> |                                                        |          |           |
| Under <u>Min sida</u> kan du se status på ditt ärende.                                       |                                                        |          |           |
| Ärendenumret kommer även att skickas i ett bekräftelsemeddelande                             | till dig, som kvittens på att vi mottagit ditt ärende. |          |           |
| Med vänlig hälsning<br>Meilerud                                                              |                                                        |          |           |

### Så här ser det ut på din mejl.

| Bokningsförfrågan gymnastiksal - 240202-KSF_40-MZ33                         |
|-----------------------------------------------------------------------------|
| Mellerud <noreply@mellerud.se></noreply@mellerud.se>                        |
| Hej.                                                                        |
| Tack för att du använder kommunens e-tjänst Bokningsförfrågan gymnastiksal. |
| Ditt ärende har registrerats med nummer 240202-KSF_40-MZ33.                 |
| Med vänlig hälsning                                                         |
| Melleruds kommun                                                            |
| ← Svara                                                                     |

Så här följer du ditt ärende och kompletterar uppgifter

- Ibland kan det vara så att lokalen eller saluplatsen inte är ledig önskad tid eller datum.
- När det har hänt någonting nytt med ditt ärende, till exempel att vi frågar dig om du önskar boka en annan tid eller dag, får du ett mejl angående detta.
- Klicka in dig via länken du fått till din mejl och logga in på din sida.

| Statusuppdate        | ering                                                 |
|----------------------|-------------------------------------------------------|
| M Melleru<br>Till: • | ud <noreply@mellerud.se></noreply@mellerud.se>        |
| Hej.                 |                                                       |
| En statusuppe        | datering har skett på ditt ärende 240202-KSF_40-MZ33. |
| https://etjans       | t.mellerud.se/                                        |
| Med vänlig h         | älsning                                               |
| Melleruds ko         | mmun                                                  |

### Under fliken att göra klicka på Komplettera ärende

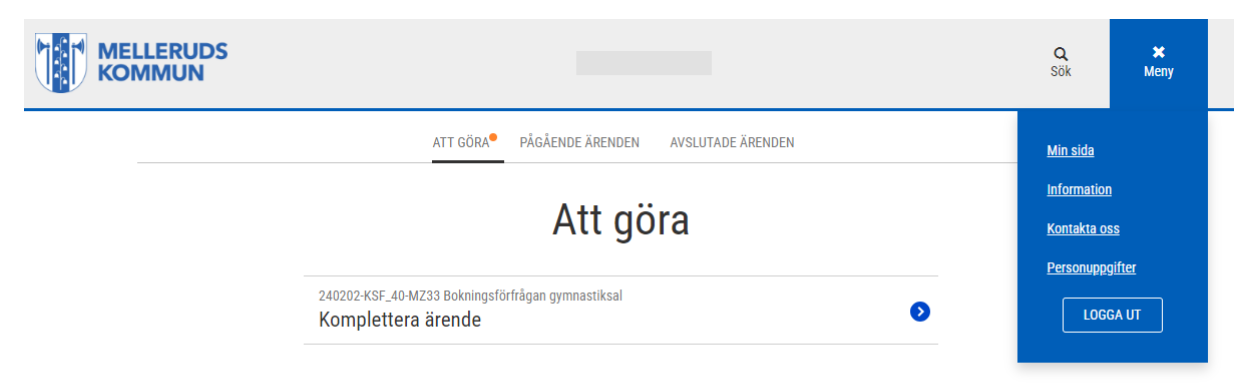

Klicka på *Komplettera ärende*. Här kan du även se vad som hänt i ditt ärende om du klickar på pilen för *ärendehistorik*.

# Bokningsförfrågan konferenslokal

| Ärende: te<br>Status: <b>Väntar på kor</b><br>Arendesammanfatt                                        | St<br>Iplettering<br>Ining ( <u>pdf)</u> |
|----------------------------------------------------------------------------------------------------|------------------------------------------|
| ny tid                                                                                                | KOMPLETTERA ÄRENDE                       |
| ÄRENDEHISTORIK                                                                                        | <b>(4)</b>                               |
| Diarienummer har registrerats<br>Nytt diarienummer<br>test                                            | 2024-02-05<br>13:55                      |
| Status uppdaterad<br><b>Ärendets status har uppdaterats</b><br>Inkommet till Väntar på komplettering  | 2024-02-05<br>13:54                      |
| Begäran om komplettering<br><b>ny tid</b><br>bokat redan önskar du boka ett annat datum? ange vilket. | 2024-02-05<br>13:54                      |
| Inskickat av invånare<br>Ärendets status har uppdaterats<br>till Inkommet                             | 2024-02-05<br>13:53                      |

Du läser vad som efterfrågas och skriver ditt svar i den grå rutan och klickar sedan på *skicka in*.

# Bokningsförfrågan konferenslokal

| Ärende: test<br>Status: <b>Väntar på komplettering</b>                                         | 1                    |  |
|------------------------------------------------------------------------------------------------|----------------------|--|
| Ärendesammanfattning (pdf)                                                                     |                      |  |
| ny tid                                                                                         | AVBRYT KOMPLETTERING |  |
| bokat redan önskar du boka ett annat datum? ange vilket.                                       | 2024-02-05<br>13:54  |  |
| Fält: Ange ett eller flera datum och tider för dessa datum du önskar boka (Enstaka tillfällen) |                      |  |
| Svar (max 500 tecken)                                                                          |                      |  |
| Vänligen fyll i ditt svar för denna komplettering                                              |                      |  |
| SKICKA IN                                                                                      |                      |  |
| ÄRENDEHISTORIK (4)                                                                             |                      |  |

När din bokning är färdighanterad hos handläggare skickas en bokningsbekräftelse med information om datum, tid, eventuell kostnad etc. till dig i e-tjänster. Nu är lokalen bokad. Du hittar din bokningsbekräftelse under fliken *avslutade ärenden* och klicka på ditt ärende.

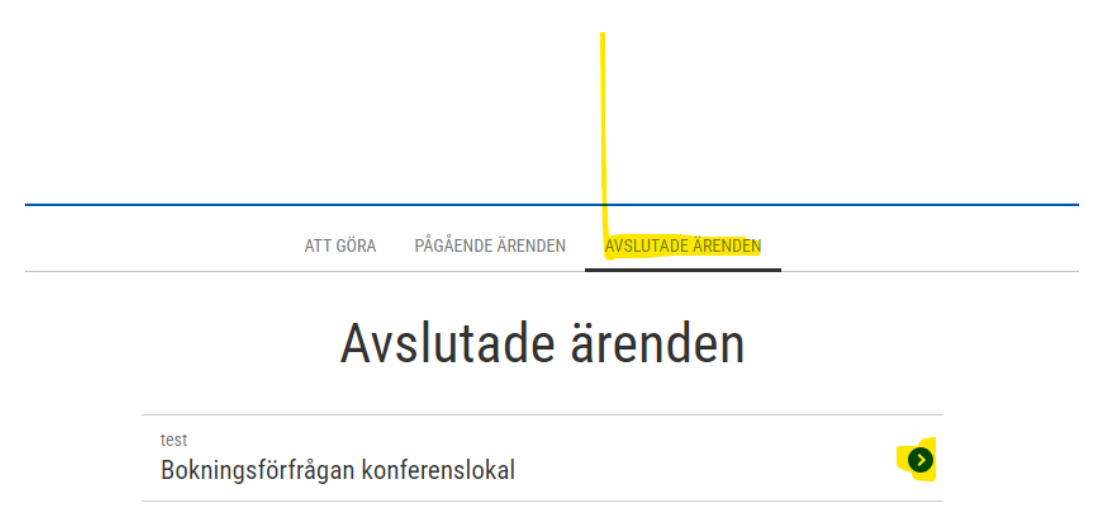

Under meddelande i ärendehistoriken finns nu din bokningsbekräftelse.

# Bokningsförfrågan konferenslokal

Ärende: test

Status: Avslutat

Ärendesammanfattning (pdf)

#### ÄRENDEHISTORIK (8) 🔺

| Status uppdaterad<br><b>Ärendets status har uppdaterats</b><br>Kompletterat till Avslutat                | 2024-02-06<br>10:48 |
|----------------------------------------------------------------------------------------------------|---------------------|
| Status uppdaterad<br><b>Ärendets status har uppdaterats</b><br>Väntar på komplettering till Kompletterat | 2024-02-06<br>10:47 |
| Invånaren har kompletterat<br>Invånare har kompletterat med<br>test                                      | 2024-02-06<br>10:47 |
| Skickar meddelande<br>1. Meddelande<br>Till: Aggentersterstersterstersterstersterstersters               | 2024-02-06<br>10:22 |
| Härmed bekräftas att ni har bokat lokal: Test                                                            |                     |
| Datum: Test                                                                                              |                     |
| Tid: Test                                                                                                |                     |
| Antal tillfällen: Test                                                                                   |                     |
| taxa: Test                                                                                               |                     |

**Bokningsinformation** 

Kostnad: Test

Vid frågor kontaktas medborgarkontoret@mellerud.se